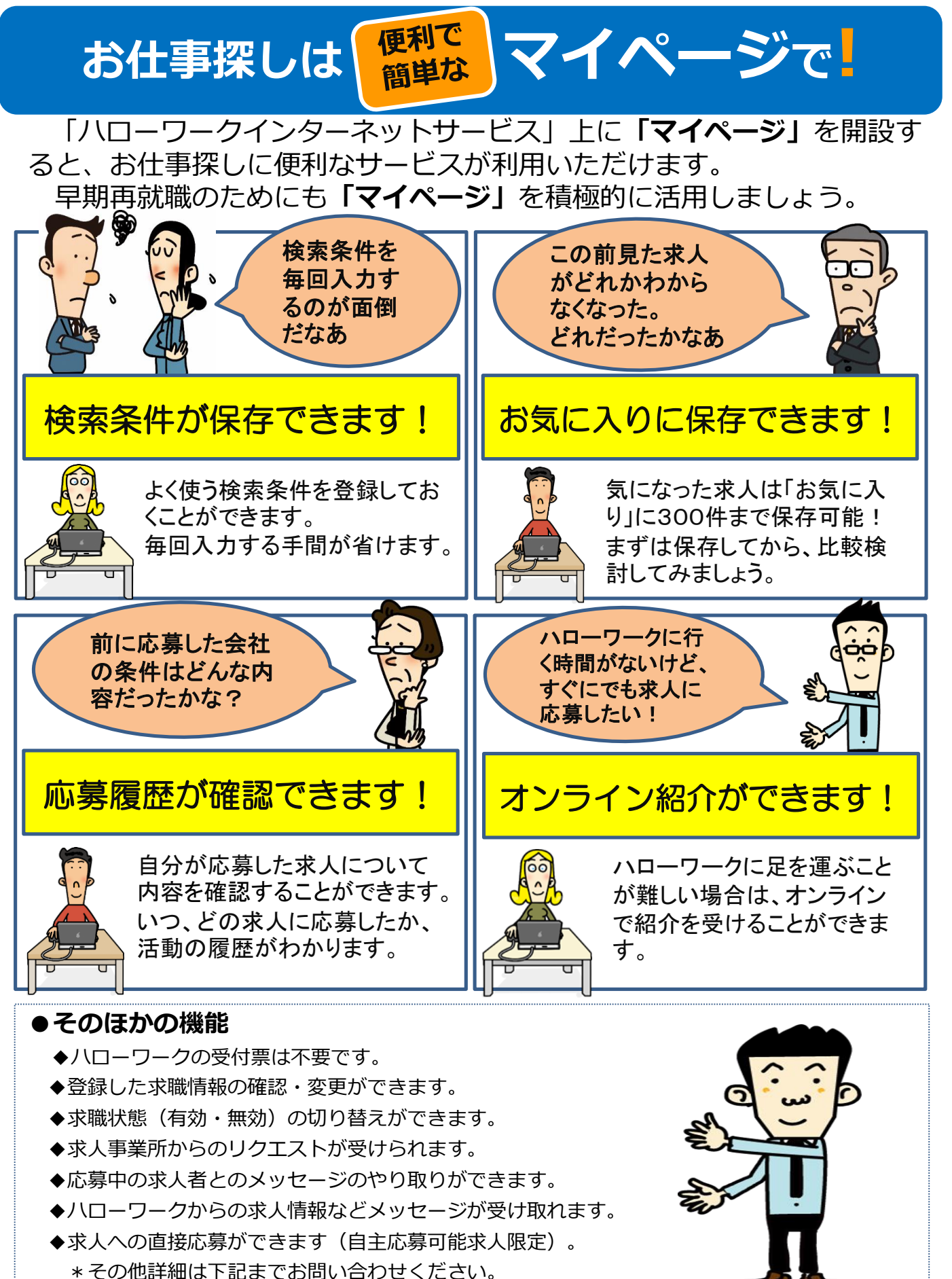

ハローワーク古川 職業相談部門 大崎市古川中里6-7-10 tel 0229-22-2305 (41#) 05/11/13 (HW古川)

## 求職者マイページ利用申込書

| 申込日                                                                                                    | 令和    | 年  | 月 | B                                                                                                    |
|----------------------------------------------------------------------------------------------------|-------|----|---|----------------------------------------------------------------------------------------------------|
| 氏名                                                                                                    |       |    |   |                                                                                                    |
| 生年月日                                                                                                    | 昭和·平成 | 年  | 月 | B                                                                                                    |
| 登録用(ログイン用)<br>メールアドレス                                                                                                    |       |    |   | <ul> <li>gmail.com</li> <li>yahoo.co.jp</li> <li>icloud.com</li> <li>ezweb.ne.jp</li> <li>docomo.ne.jp</li> <li>softbank.ne.jp</li> <li>その他()</li> </ul> |
| ハローワーク記載欄 求職番号:                                                                                                    |       |    |   |                                                                                                    |
|                                                                                                    | 開設方   | 法  |   |                                                                                                    |
| ①ハローワークの窓口でメールアドレスを登録。                                                                                                    |       |    |   |                                                                                                    |
| <ul> <li>※メールの受信制限をしている場合は、パスワード登録手続きを行う前に<br/>system@mail.hellowork.mhlw.go.jpからの受信を許可してください。</li> <li>②ご自宅のパソコンやスマートフォン等で、ハローワークィンターネットサービス<br/>にアクセスし ハローワークをご利用中の方のマイページ開設<br/>ボタンをクリック。</li> <li>③「利用規約」と「プライバシーポリシー」の内容を確認し、</li> </ul> |       |    |   |                                                                                                    |
| 「同意します」にチェックして「次へ進む」ボタンをクリック。                                                                                                    |       |    |   |                                                                                                    |
| <ul> <li>④登録したメールアドレスと生年月日を入力し、「次へ進む」ボタンをクリック。</li> <li>⑤登録したメールアドレスで「パスワード登録申込受付通知」メールを受信し、</li> <li>パスワード(半角の数字、英字、記号を組み合わせて8桁以上32桁以内)と受信したメールに</li> <li>記載の認証キーを入力し、「完了」ボタンをクリック。</li> </ul>                                               |       |    |   |                                                                                                    |
| マイページ開設完了。 <mark>*<sup>職者マイページにログイン</sup></mark> ボタンをクリックし、登録したメールアドレスとパスワードでログイン後、各種サービスをご利用いただけます。                                                                                                    |       |    |   |                                                                                                    |
| <ul> <li>※ ハローワーク内のパソコンを利用する場合は、ご利用後に必ず「ログアウト」してください。</li> <li>※ 求職登録が無効となった場合、一部の機能(マイページ内での求人検索、検索条件やお気に入り求人の保存、紹介状の確認、メッセージ機能など)が利用できません。</li> <li>ハローワークインターネットサービス Q 検索</li> </ul>                                                       |       |    |   |                                                                                                    |
|                                                                                                    | 問い合わ  | せ先 |   |                                                                                                    |

●操作方法がご不明の際は、下記の連絡先へお問い合わせください。
 専用ヘルプデスク:0570-077450(平日9:30~18:00)
 ※マイページの操作方法は、「求職者マイページ利用者マニュアル」(ハローワークインターネットサービスに掲載)でもご確認いただけます。